## رسم منحنی (general)

این نمودار اطلاعات رخ داده را بر حسب زمان نمایش میدهد. محور X نشان دهنده زمان و محور Y نمایشگر دیتا ست.

برای رسم یک نمودار ۲۲ کافی است از منوی Drow روی قسمت Trend graph کلیک کنید.

1- از میان انواع نمودارها general یا ۷۲ را انتخاب کنید و جهت حرکت نقاط ( شروع از چپ یا راست) را مشخص کنید. مدت زمانی که میخواهیم این رخ دادها به نمایش در آیند ( برحسب ساعت و دقیقه) را از طریق گزینه Display time میتوان تنظیم کرد.

|   | ميتوان تنظيم كرد               |
|---|--------------------------------|
| - | Trend                          |
|   | Trend Config                   |
|   |                                |
|   | Name                           |
|   | Trend Type                     |
|   | General (YT) SPC ST            |
|   | Scope Cog XY                   |
|   | Display Basis 🔘 Left 🛛 💿 Right |
|   | Display Time 0 H 2 M           |
|   | Sampling Time 10 (x 100 msec)  |
|   | File Saving                    |
|   | Path   Main Memory  SD Memory  |
|   | © USB Memory                   |
|   |                                |
|   |                                |
|   | << Prev Next >> OK Cancel      |
|   |                                |

زمان نمونه برداری: اطلاعات در یک بازه زمانی در نمودار نمایش داده میشوند. زمان نمونه برداری کمتر اجازه ی نمایش اطلاعات بیشتر را به شما میدهد.

XpanelDesigner YT Trend-931015

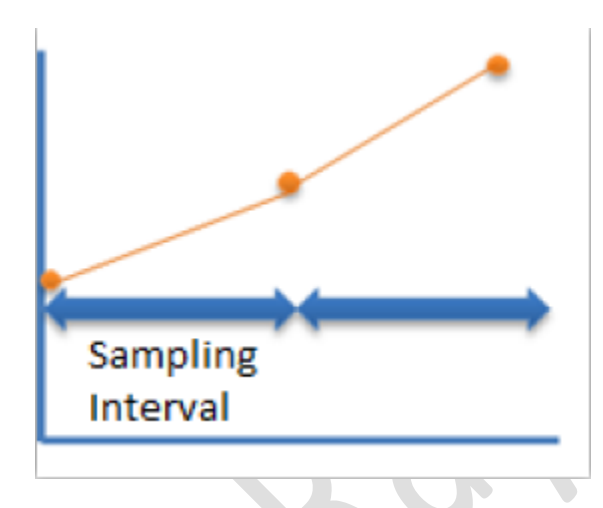

ذخيره سازي: اطلاعات قديمي تنها در صورتي قابل بازيابي خواهند بود كه فايل هاي أن ذخيره شده باشند.

اگر زمان نمونه برداری را 1 ثانیه در نظر بگیریم میتوانیم تا 5000 تگ را ذخیره کنیم. در صورت بیشتر بودن اطلاعات قدیمی تر پاک میشود و جدید جایگزین میشود. این تگ ها میتوانند در حافظه دستگاه یا حافظه DS دکتر SD ذخیره شوند.

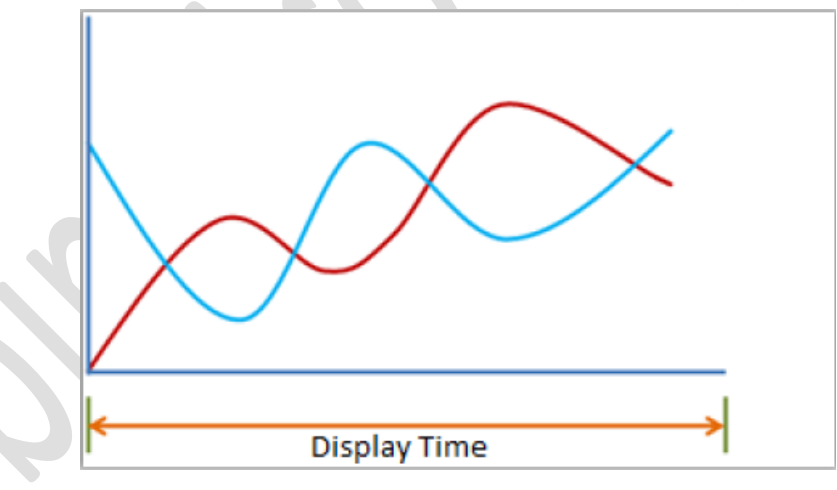

در صور نیکه ذخیره سازی انجام نشود با هر بار خاموش و روشن کردن دستگاه اطلاعات جدید نمایش داده خواهد شد.برای تبدیل این فایلها به فرمت SCV باید از توابع Script استفاده شود ( این عمل مخصوص نمودار general می باشد)

- 2- Object Style : تغییر رنگ حاشیه زمینه
- -3 : Trend area Style : تغییر رنگ زمینه جدول
- 4- Pen: در این قسمت میبایست تگ یا آدرس حقیقی که میخواهیم نمایش داده شود را انتخاب کنیم و به هریک رنگ خاصی
   اختصاص دهیم.

بهتر است که مقدار Max/Min را برای محور ۲ مشخص کنید در غیر اینصورت دستگاه از مقادیر پیش فرض موجود در Engineering Data استفاده خواهد کرد.میتوان برای هر Pen مقادیر جداگانه ای تعریف کرد اما فقط مقدار اولین تگ روی محور قابل نمایش است.

XpanelDesigner YT Trend-931015

5- Control button(Key input) : با فعال کردن این گزینه نوار ابزاری در پایین صفحه پدبدار میشود که با استفاده از آن میتوان نمودار را به عقب و جلو حرکت داد و یا قسمتی ار آن را بزرگنمایی یا کوچکتر کرد. باید توجه داشت که در صورت فعال بودن این گزینه فقط یک نمودار میتواند به نمایش در آید. استفاده بیش از دو نمودار در Alarm summary, صورت فعال بودن این گزینه فقط مکن است باعث خطا شود.

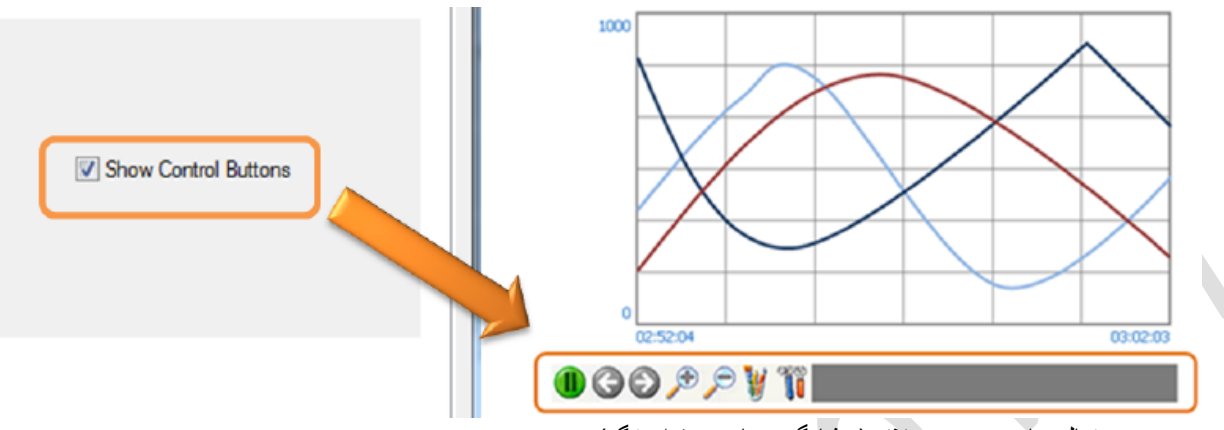

- 6- Legend: فعال سازی برخی علائم ( نشانگر زمان و مقدار تگ)
- 6rid Settings: در این قسمت میتوان تعداد خطوط تقسیم کننده بر روی هر دو محور X و Y را تغییر داد و به دلخواه تنظیم کرد.
  - 8- Y-Axis Legend : فعال سازی نمایشگر مقادیر Max/Min بر روی محور Y
    - 8- X-Axis Legend : فعال سازی نمایشگر زمان روی محور X

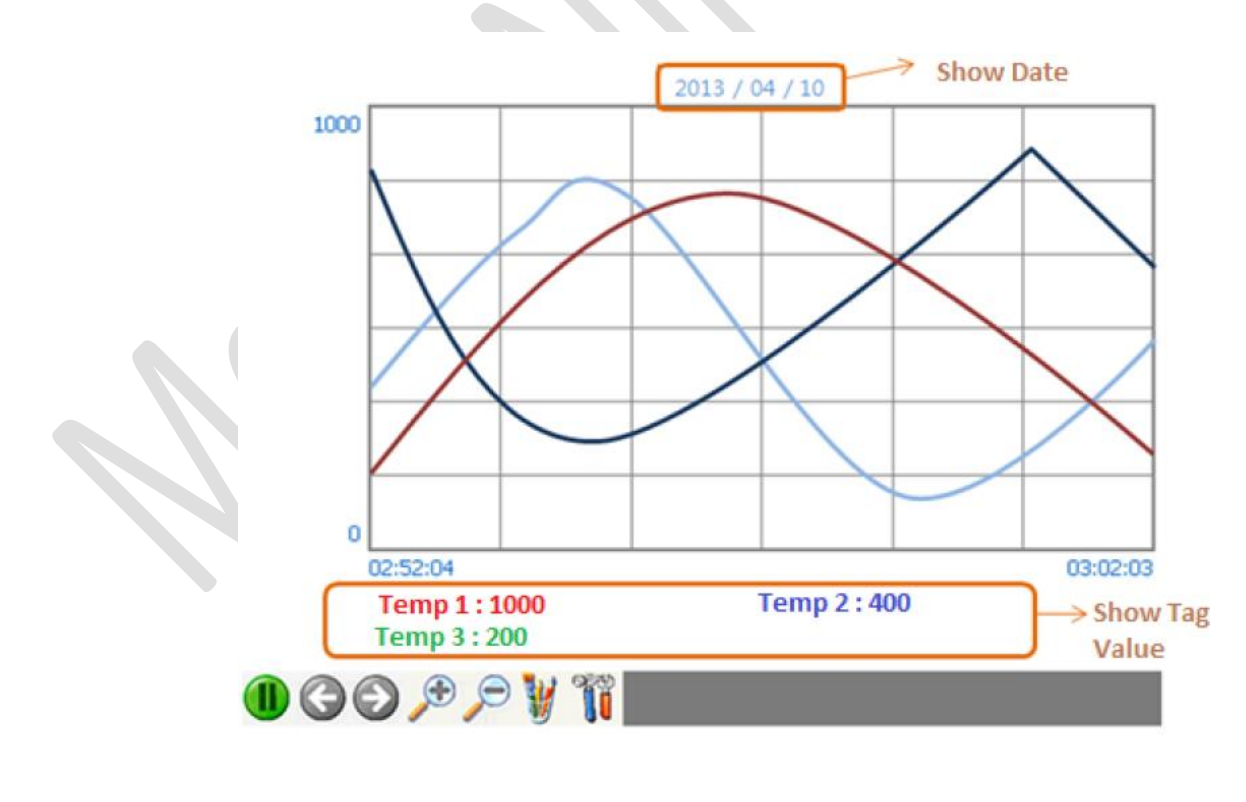

XpanelDesigner YT Trend-931015